## 学外からの OXFORD Journals (Oxford University Press 電子ジャーナル)の利用方法

1. OXFORD Journals (https://academic.oup.com/journals/) ページ右上「Sign in」をクリックします。

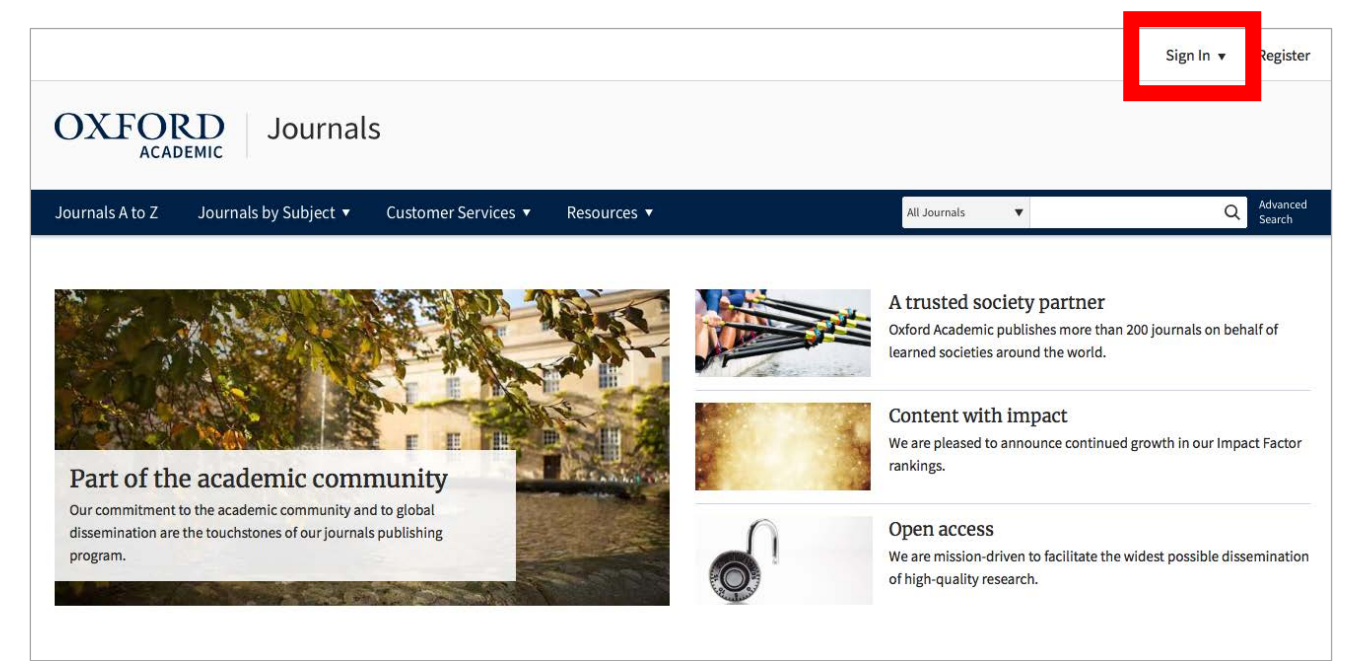

2. ログインフォームが表示されますので、下側の「Sign in via your Institution」の「Sign in」を クリックします。

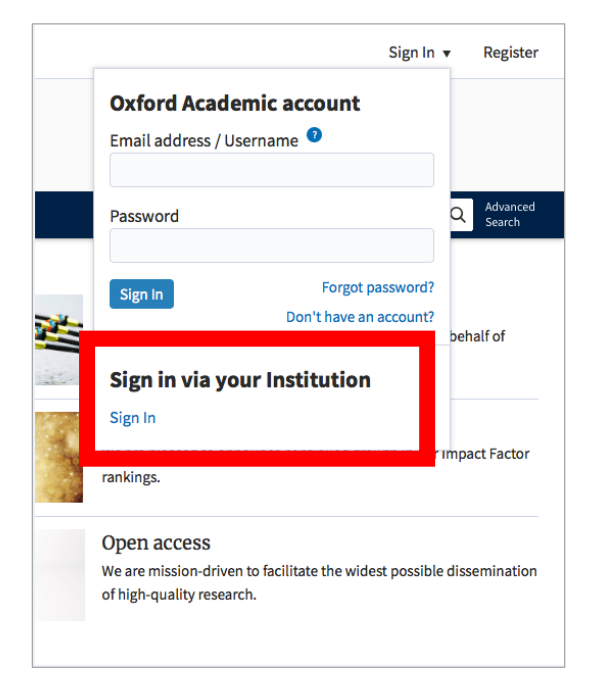

3. Filter の横の検索窓に「tottori」と入力し、表示された Tottori University を選択します。

| tion                   |                         |                         |                         |
|------------------------|-------------------------|-------------------------|-------------------------|
| cess the sign in page. |                         |                         |                         |
| ]                      |                         |                         |                         |
| c                      | ccess the sign in page. | ccess the sign in page. | ccess the sign in page. |

4. 鳥取大学のロゴが表示された認証ページに移動します。入力フォームに、鳥大 ID(学務支援シ ステムで利用する ID・パスワード)を入力し、「ログイン」をクリックします

| <b>扁取大学</b><br>Tottori University                                                     |  |
|---------------------------------------------------------------------------------------|--|
| シングルサインオン対応システム(学務<br>支援システムやALC等)への認証ページ<br>です。また、ネットワーク利用にあたって<br>はWeb認証が必要になっています。 |  |
|                                                                                       |  |
| ログイン                                                                                  |  |
|                                                                                       |  |
| 鳥取大学総合メディア基盤センター                                                                      |  |

5. 画面右上に「Tottori University Library」と表示されていれば、ログイン成功です。学内からア クセスした場合と同様に、論文の閲覧・ダウンロードなどができます。

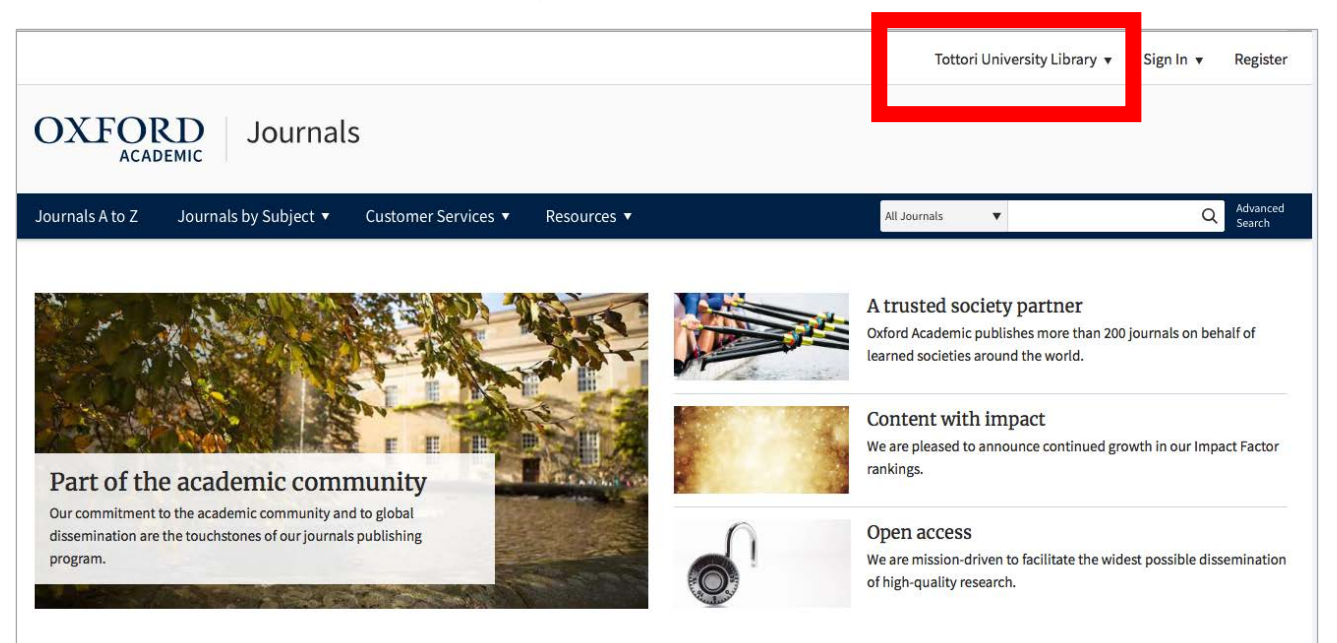